## WCC Single Search Basics: Find Praxis Exam Materials

Example: Find materials on the topic "praxis exam" using a search of the relevant resources (in this example, PrepSTEP

from LearningExpress Library) in the WCC Single Search discovery service:

- 1. Access the Erwin Library homepage at https://www.waynecc.edu/library/
- 2. Click the Single Search tab if the homepage has not already defaulted to this search area

| Erwin Library                                                                                                    |                                                                                                    |                                                                                                    |
|----------------------------------------------------------------------------------------------------|----------------------------------------------------------------------------------------------------|----------------------------------------------------------------------------------------------------|
| Welcome to the Clyde ,<br>beside the elevators an<br>North Carolina (CCLIN)<br>five thousand print bod<br>more subscribed to ele<br>discovery service are n<br>articles and images fro<br><u>mission</u> includes provi<br>individual and classroom | A. Erwin, Jr. Library, located in th<br>d on the third floor landing of the<br>C) consortium, with a shared onli<br>ks and a small selection of prir<br>actronically for in-library and rema-<br>early thirty thousand streaming vi<br>om fifty-five research databases<br>ding "the highest standard of pro-<br>m instruction in information literac | e Wayne Learning Center, with entrances on the third floor<br>atrium stairwell. Part of the Community College Libraries in<br>ne catalog, the Erwin Library collections include over thirty-<br>it periodical and newspaper subscriptions, with thousands<br>be use, 24/7. Accessible through the WCC Single Search<br>deos, as well as hundreds of thousands of electronic books,<br>in addition to those subscribed to through NC LIVE. Our<br>fessional and friendly service to all patrons, including both<br>y." |
| Single Search<br>WCC Single Search<br>praxis exam<br>• Keyword 0                                                                                                    | Publication Title Search                                                                                                    |                                                                                                    |

- 3. Into the WCC Single Search box under the Single Search tab enter the search word, or string of words, for the topic search you wish to conduct, using no punctuation or extra words, in this example "praxis exam"
- 4. Click the **Search button**

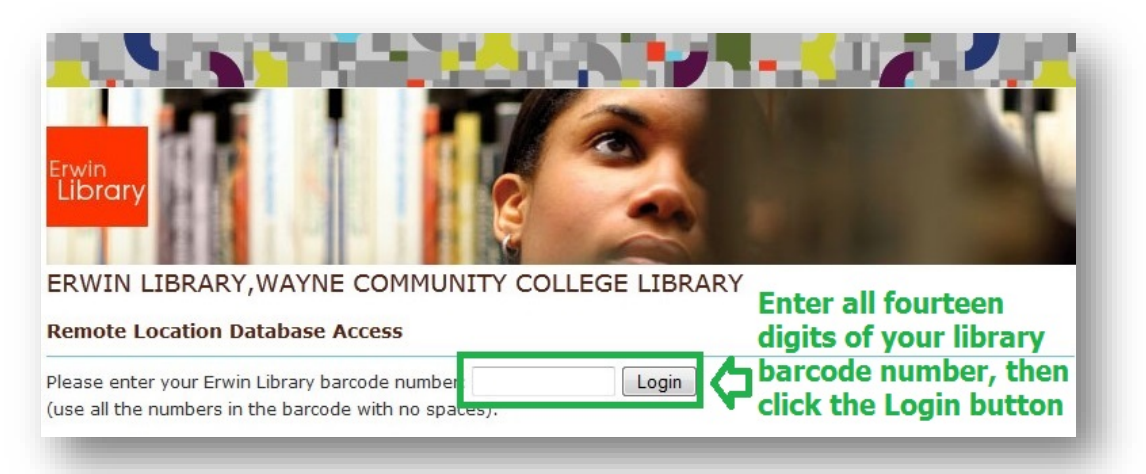

- 5. After clicking on the WCC Single Search button, if you are a remote user of the Erwin Library online resources (that is, a person using any computer outside of the Erwin Library's workstations), at the Remote Location Database Access prompt page:
  - a. Enter your complete **Erwin Library patron barcode number** (Using all digits on the barcode sticker with no spaces between any of the numbers) into the **Login box**
  - b. Click the Login button

| FILTER BY                                | >  |   | FULL TEXT FROM ERIC , Database: ERIC                                                                           |                                                     |
|------------------------------------------|----|---|----------------------------------------------------------------------------------------------------|-----------------------------------------------------|
| Subject                                  |    | E | er By Content Provider                                                                                         | Х                                                   |
| FILTER BY<br>Publisher                   | >  |   | Click the Show More link to open a Cont<br>box and select LearningExpress Library,<br>Name <sup>+</sup> button | ent Provider menu<br>then the Update<br>Hit Count 🝷 |
| FILTER BY                                | >  |   | General OneFile                                                                                                | 37                                                  |
| FILTER BY                                | >  |   | ERIC                                                                                                    | 31                                                  |
| Geography                                | _/ | V | LearningExpress Library                                                                                        | 21                                                  |
| FILTER BY<br>Content Provider            | 1  |   | InfoTrac Health Reference Center Academic                                                                      | 20                                                  |
| All Providers                            |    |   | Credo Reference: Academic Core                                                                                 | 17                                                  |
| □ eBook Collection<br>(EBSCOhost) (8,197 | )  |   | Supplemental Index                                                                                             | 14                                                  |
| eBook Academic                           |    |   | Student Resources in Context                                                                                   | 14                                                  |
| (EBSCOhost) (7.397                       | )  |   | Health Source - Consumer Edition                                                                               | 13                                                  |
| Complementary Inde<br>(6,378)            | X  |   | Biography in Context                                                                                           | 11                                                  |
| Complete (4,216)                         |    |   |                                                                                                    |                                                     |
| Business Scurce<br>Complete (775)        |    |   | Update Cancel                                                                                                  |                                                     |
| Show More                                |    | C | Quide Second Edition                                                                                           |                                                     |

## 6. At the Search Results list page:

- a. On the right side of the page, locate the **Filter By Content Provider menu**, and click the **Show More link** at the bottom to open a **Filter By Content Provider menu box**
- b. In the Content Provider menu box, scroll down to the LearningExpress Library entry and click inside the checkbox
   beside it, then click the Update button to generate a revised Search Results page

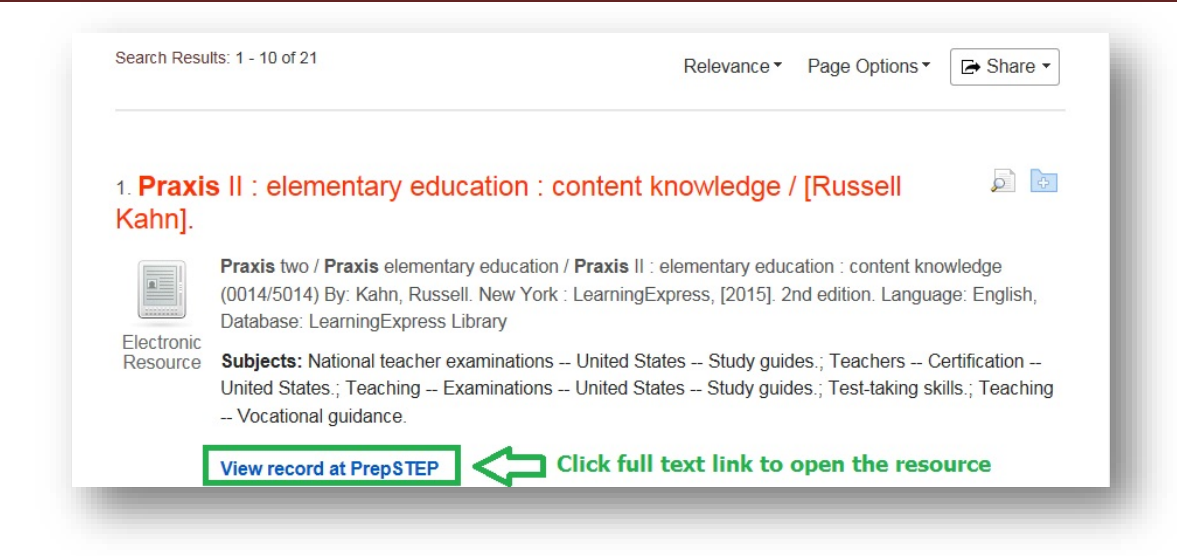

c. On the **Revised Search Results page**, find the practice test or study ebook you wish to access, then click the **View** record at **PrepSTEP link** to open the resource

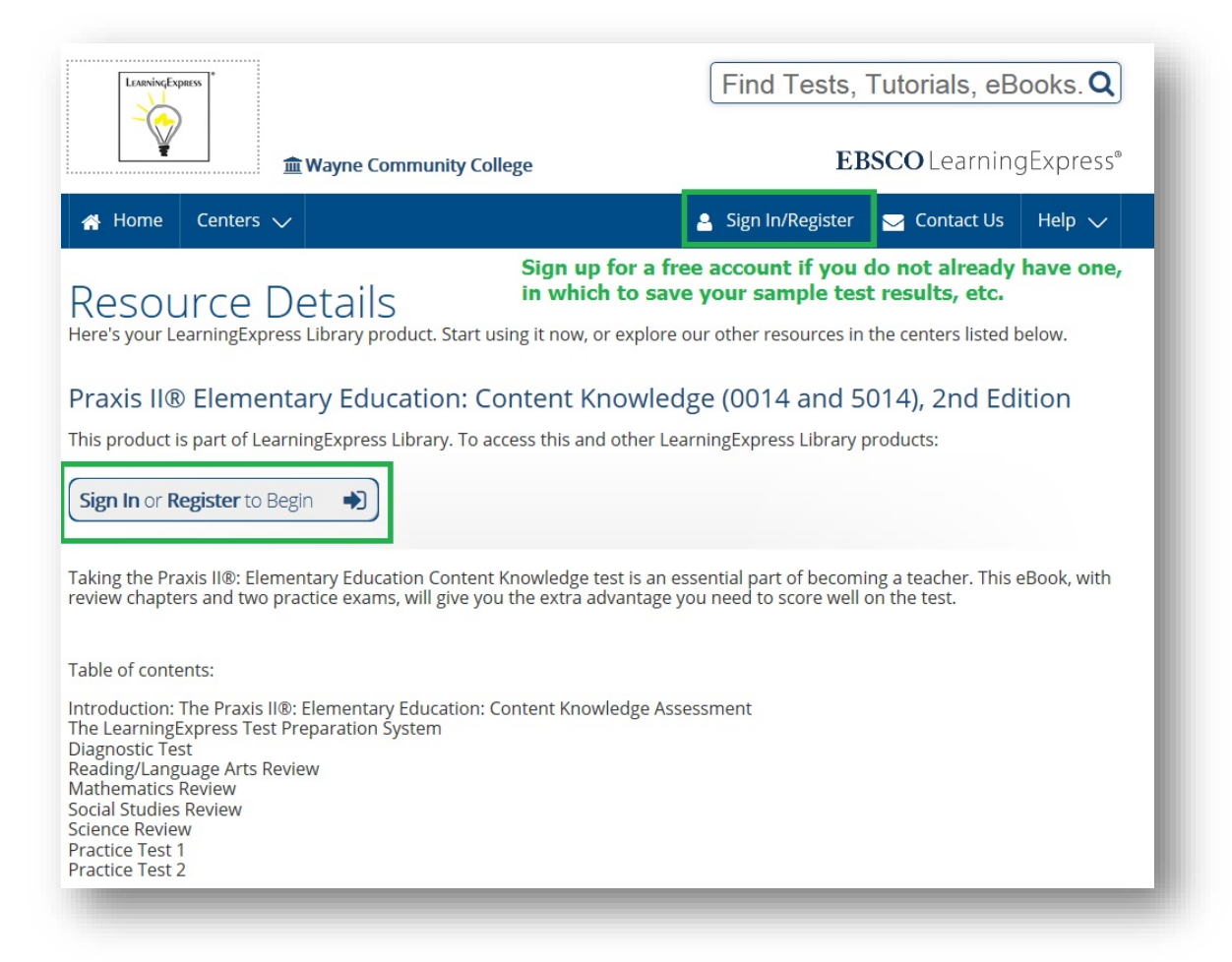

d. Click the Sign In/Register button to access the Registration page (It's free!) so you can save your practice exam

results, ebook study guides, etc.

| Sign In              | As a returning user, you only r<br>users need to set up a free per | need to Sign In; only first tin<br>rsonal account | ne                      |
|----------------------|--------------------------------------------------------------------|---------------------------------------------------|-------------------------|
| Sign in to your acco | unt below.                                                         |                                                   |                         |
|                      | Username:<br>Password:<br>Fo                                       | orgot Password?                                   | New User?<br>Register 🕑 |

e. Or, to log in to your PrepSTEP personal account

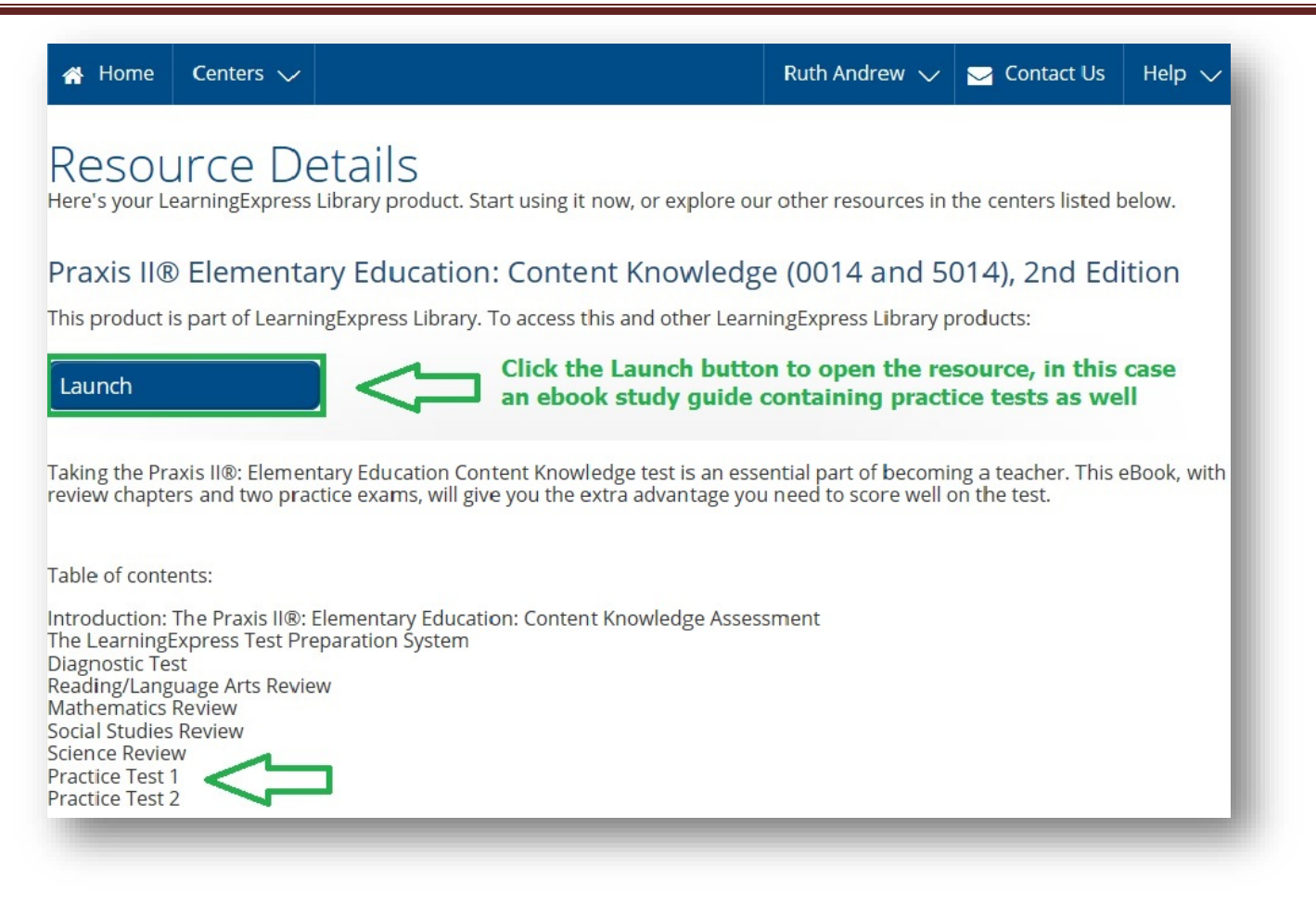

Once you are logged in, you will be able to open a resource, either by clicking a **Launch button** to open an ebook f.

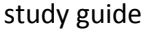

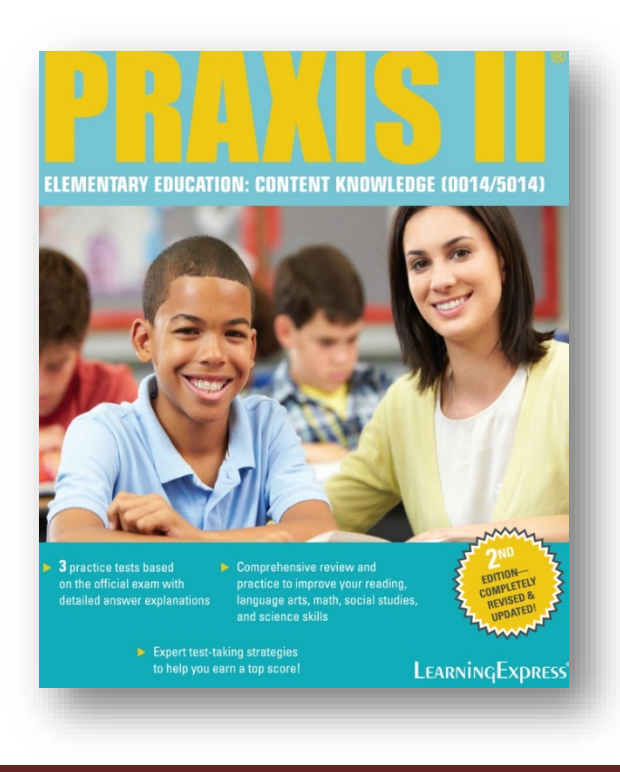

| Lurrive Expanse<br>Wayne Community College                                                                                                    | LEARNINGEXPRESS   An EBSCO Company                                                                  |
|----------------------------------------------------------------------------------------------------|----------------------------------------------------------------------------------------------------|
| A Home Centers 🗸                                                                                                    | Ruth Andrew 🗸 🚽 Contact Us 🛛 Help 🧹                                                                 |
| Search Results                                                                                                    |                                                                                                    |
| Praxis II® Elementary Education: Co                                                                                                    | ontent Knowledge (50 Q                                                                              |
| <ul> <li>Tests (1) eBooks (0) Computer Courses (0) Tutorials (0)</li> <li>Finder Tool (0)</li> <li>Once you select an item to use, you will eith you are already logged in, to "Start Test" are</li> </ul>                                                                                         | Flashcards (0) Articles (0)<br>Her be prompted to Sign In/Register, or, if<br>Ind save your results |
| Praxis II® Elementary Education:<br>Content Knowledge (5018) Practice Test<br>2                                                                                                    |                                                                                                    |
| This second practice test will help you prepare for the Praxis<br>II® Elementary Education: Content Knowledge (5018) exam.<br>It includes 140 selected-response and numeric-entry<br>questions with detailed answer explanations and an instant<br>score report that will help focus your studies. |                                                                                                    |
| Start Test                                                                                                    |                                                                                                    |

g. Or, by pressing a **Start Test button** to access an interactive practice test

| <sup>Home</sup><br>Praxis<br>2                                                                                                    | centers -                                                                                                    | Ruth Andrew - Contact Us Help                                                                                                    |
|----------------------------------------------------------------------------------------------------|----------------------------------------------------------------------------------------------------|----------------------------------------------------------------------------------------------------|
| Before you<br>these instru<br>experience                                                                                                    | begin your test, it's very important to take a few minutes to review<br>uctions to be sure you get the most from your online testing<br>e.                                                                                                    | 140     Total Questions     Complete                                                                                                    |
| About TI<br>The Praxis® S<br>computer-base<br>the elementary<br>English Langu<br>math and read<br>studies and so<br>questions that<br>There is a 150<br>that on the offi<br>one on this pra-<br>tutorials and re<br>Your performa<br>Praxis® Subje-<br>luck! | Make sure to familiarize yourself with this test,<br>as well as choose the Test Mode best your your<br>his Test needs, before you click the Start Test button!<br>Subject Assessment for Elementary Education: Content Knowledge (5018) exam is a<br>ed test that evaluates the knowledge, skills, and abilities needed for those entering<br>y education field. The test is in line with both the Common Core State Standards for<br>large Arts and Mathematics. About 60 percent of the 140 questions on the test cover<br>ding and language arts, while the remaining questions are divided between social<br>cience. Like the official test, this test consists of selected-response and numeric-entry<br>assess your content knowledge in the four areas.<br>D-minute time limit, and you'll have access to an on-screen scientific calculator. Note<br>icial exam, you'll be provided with a different scientific calculator on-screen than the<br>actice test. To become familiar with what to expect on test day, you can view the<br>egister for a free calculator trial on the ETS® website.<br>ance on this practice test can be a good indicator of how you'll fare on the official<br>ext Assessment for Elementary Education: Content Knowledge (5018) exam. Good | <ul> <li>Simulation         The test will stop when the timer is up.         </li> <li>Practice         See answer explanations after you have finished. If the test is timed, the timer will display but will not be enforced.         </li> <li>Learner         View the answers to each question as you go along to help you study.         </li> <li>Start Test &gt;</li> </ul> |

h. If you choose a **Start Test** option, first you'll be prompted to familiarize yourself with the test itself, including the

number of questions, its relation to an actual exam, as well as the various Test Modes you may choose

i. Once you are ready, and have selected your desired Test Mode, click the Start Test button

## WCC Single Search Basics: Find Praxis Exam Materials

| your work is saved in your personal accour         | nt                                                   |                                        |
|----------------------------------------------------|------------------------------------------------------|----------------------------------------|
| Previous Next ➤ Jump to Question                   | Test Mode:Practice                                   | Test Time Remaining: O 02:26:56        |
| eading and Language Arts                           | Note that in the Practic                             | Ce Test Mode, the                      |
| Which is the function of an adverb in a sentence?  | time to take the test ru<br>you were taking the test | uns just as it would if<br>st formally |
| A. 🔿 To describe a noun                            |                                                      |                                        |
| B. 🔿 To name an idea, person, place, or thi        | ng                                                   |                                        |
| C. $\bigcirc$ To take the place of a noun          |                                                      |                                        |
| <b>D</b> . To describe a verbilan adjective, or an | other adverb                                         |                                        |

j. At any time you may click the **Score my Test button**, then save your score and received feedback, or click the **Save and Finish Later button**, to save your current progress, which you can continue later when you **Sign In** again

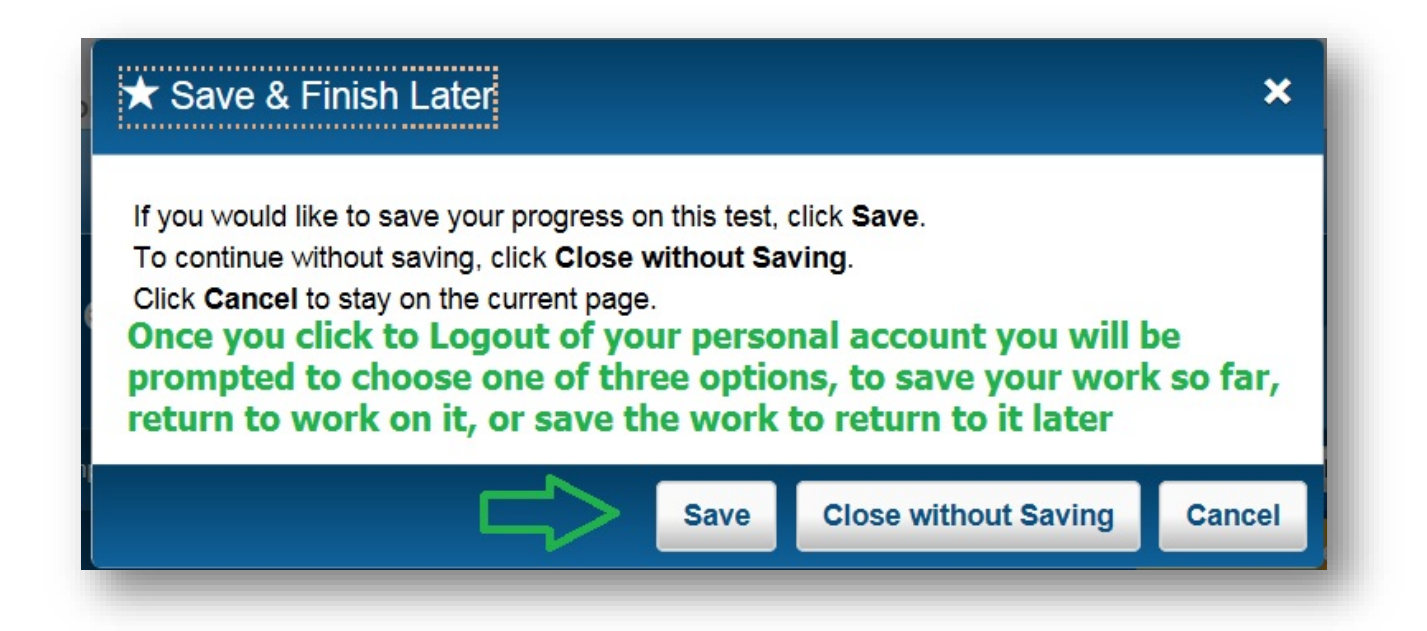

The Erwin Library Reference staff will be happy to tell you more about these options in person in the library, or by phone at (919) 739-6891 or Ext. 6891 from on-campus. A librarian will also reply to a request made through the **Erwin Library homepage** using the **Ask a Librarian form**.